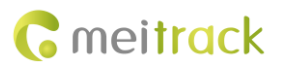

# MEITRACK A21 LCD Display User Guide

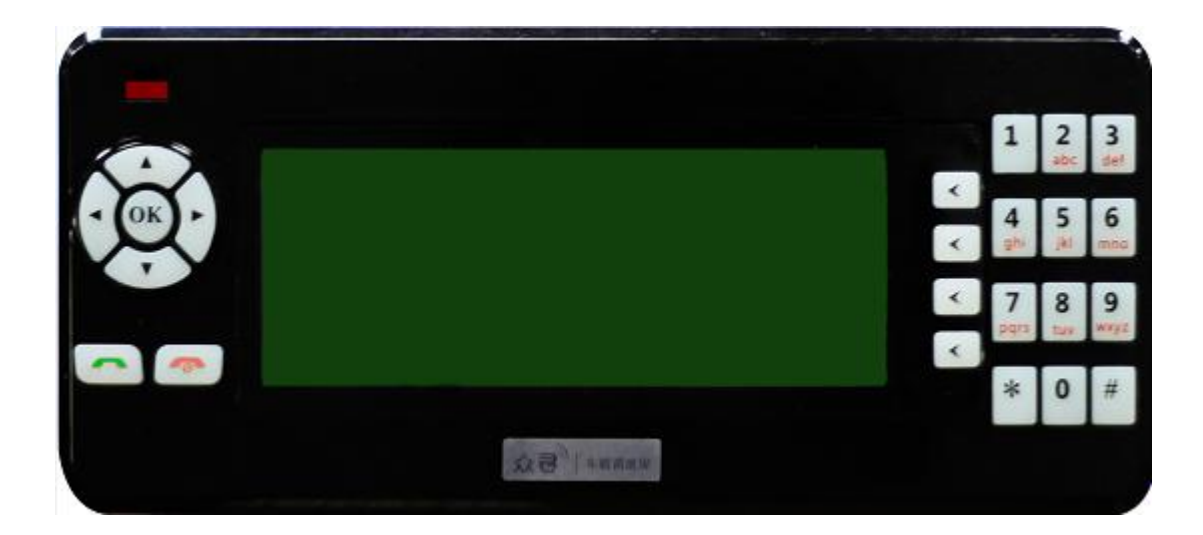

# Applicable Model: MVT600/T1/T333

| File Name  | MEITRACK A21 LCD Display User Guide | Created By    | Renny Lee              |
|------------|-------------------------------------|---------------|------------------------|
| Droject    |                                     | Creation Date | 2011-12-30             |
| Project    | 1000/11/1333                        | Update Date   | 2015-10-19             |
| Subproject | Accessory User Guide                | Total Pages   | 14                     |
| Version    | V2.4                                | Confidential  | External Documentation |

# **Change History**

# Contents

| 1 Copyright and Disclaimer                    | 4 -  |
|-----------------------------------------------|------|
| 2 Application                                 | 4 -  |
| 3 Product Function and Specifications         | 4 -  |
| 3.1 Product Function                          | 4 -  |
| 3.2 Specifications                            | 4 -  |
| 4 Main Device and Accessories                 | 5 -  |
| 5 Appearance                                  | 5 -  |
| 6 First Use                                   | 6 -  |
| 6.1 Installing and Mounting the LCD Display   | 6 -  |
| 6.2 Connecting the LCD Display to the Tracker | 7 -  |
| 7 Functions                                   | 7 -  |
| 7.1 Platform Message                          | 8 -  |
| 7.1.1 Inbox                                   | 8 -  |
| 7.1.2 Create Message                          | 10 - |
| 7.2 SMS                                       | 10 - |
| 7.2.1 Inbox                                   | 10 - |
| 7.2.2 Create SMS                              | 11 - |
| 7.3 Call History                              | 11 - |
| 7.3.1 Missed Calls                            | 11 - |
| 7.3.2 Received Calls                          | 11 - |
| 7.3.3 Dialed Calls                            | 11 - |
| 7.4 Settings                                  | 11 - |
| 7.4.1 Language                                | 11 - |
| 7.4.2 Backlight                               | 12 - |
| 7.4.3 Fast Dial                               | 12 - |
| 7.4.4 Voice Tip                               | 12 - |
| 7.4.5 Set Default                             | 13 - |
| 7.4.6 Version                                 | 13 - |
| 7.5 Terminal                                  | 13 - |
| 7.5.1 Para Sync                               | 13 - |
| 7.5.2 Batch Set                               | 14 - |
| 7.5.3 Para Edit                               | 14 - |
| 7.5.4 Terminal Version                        | 14 - |

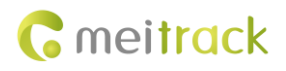

# **1** Copyright and Disclaimer

Copyright © 2015 MEITRACK. All rights reserved.

**C** meltrack and **O** are trademarks that belong to Meitrack Group.

The user manual may be changed without notice.

Without prior written consent of Meitrack Group, this user manual, or any part thereof, may not be reproduced for any purpose whatsoever, or transmitted in any form, either electronically or mechanically, including photocopying and recording. Meitrack Group shall not be liable for direct, indirect, special, incidental, or consequential damages (including but not limited to economic losses, personal injuries, and loss of assets and property) caused by the use, inability, or illegality to use the product or documentation.

# **2** Application

- Works with the MVT600/T1/T333 tracker.
- Used for real-time vehicle dispatching and management.

# **3 Product Function and Specifications**

## **3.1 Product Function**

- 192x64 dot matrix display in 4 lines
- Equipped with a universal RS232 interface
- Chinese/English language display and input method
- Voice tips in Chinese
- Full numeral function keys
- Hands-free microphone. The maximum communicating distance reaches 1 meter.
- Support 4 speed dial numbers by one key
- Batch settings of tracker parameters

### 3.2 Specifications

| Item                   | Specifications              |
|------------------------|-----------------------------|
| Dimension              | 179 mm x 77 mm x 32 mm      |
| Weight                 | 300g                        |
| Power consumption      | 25 mA                       |
| Operating temperature  | -20°C to 55°C               |
| Operating humidity     | 5%–95%                      |
| Operating voltage      | 4V–6V                       |
| Dot matrix             | 192x64 (Display in 4 lines) |
| Baud rate              | 115200bps                   |
| Microphone sensitivity | -26 dB                      |
| Loudspeaker power      | 8Ω 2W                       |

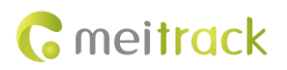

# 4 Main Device and Accessories

- A21 LCD Display
- Holder
- 8 screws
- 3M sticker
- Warranty card
- CD

# **5** Appearance

Front View:

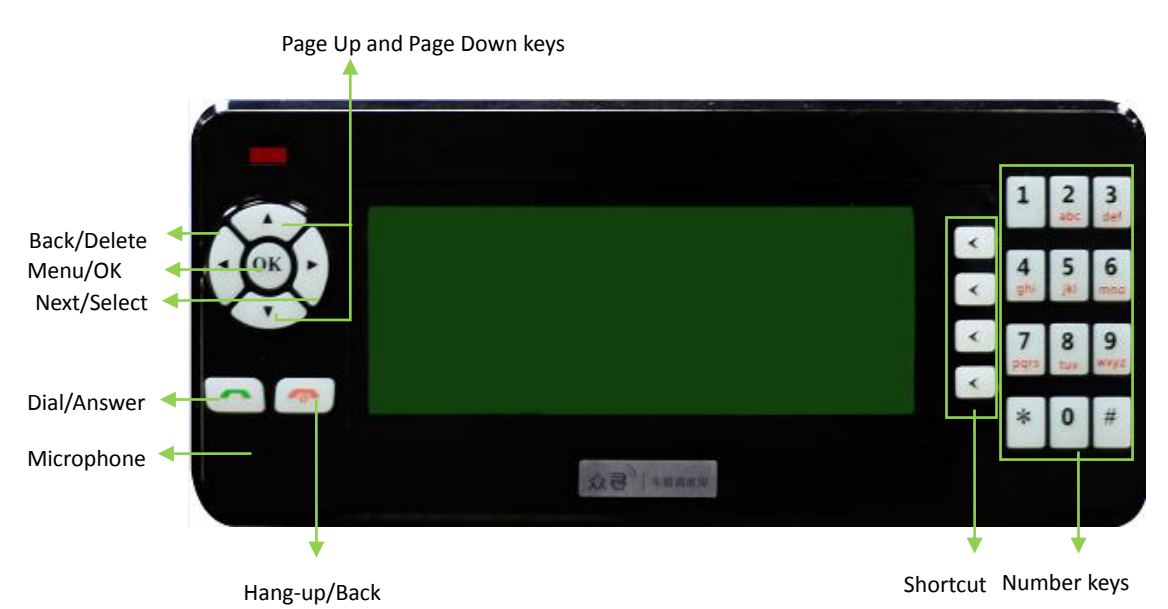

Rear View:

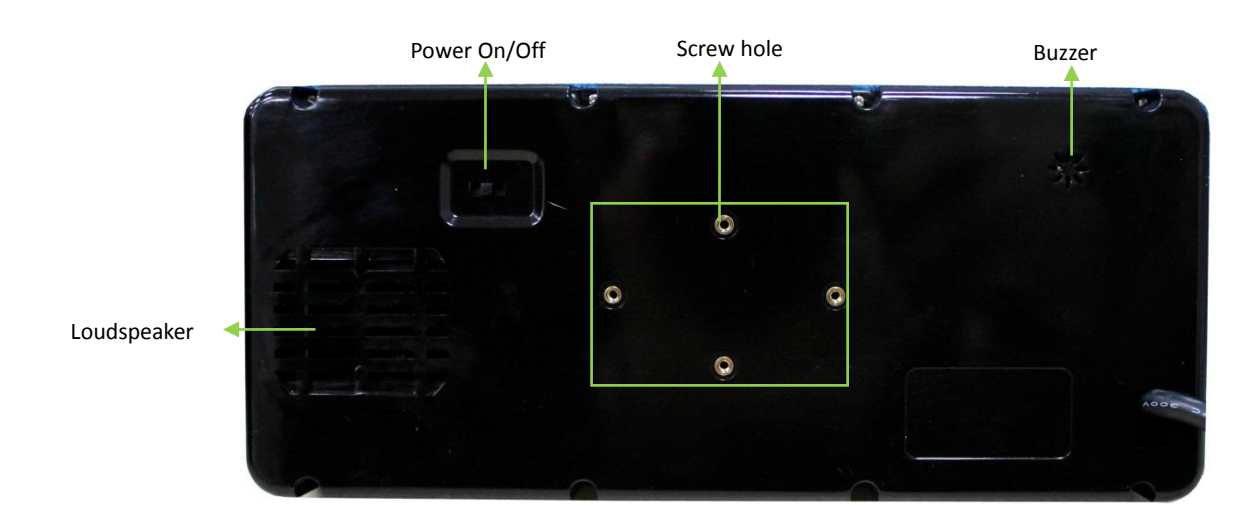

Side View:

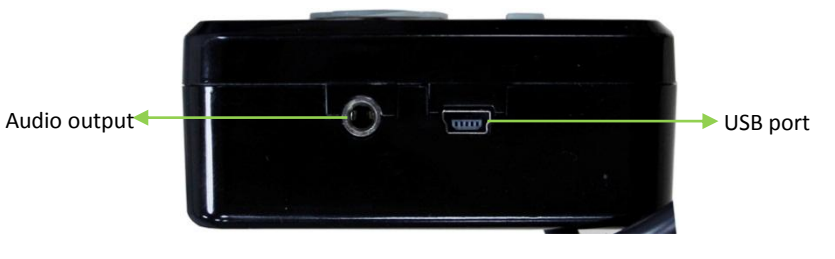

#### Panal descriptions are as follows:

| Item                                                                    | Description                                                                   |
|-------------------------------------------------------------------------|-------------------------------------------------------------------------------|
| Diel/Anguar                                                             | Answer incoming calls.                                                        |
| Dial/Answer                                                             | Dial a phone number.                                                          |
|                                                                         | End the conversation.                                                         |
| Hang-up/Back                                                            | Back to the previous menu.                                                    |
|                                                                         | Turn on backlight.                                                            |
| Monu/OK                                                                 | Open the menu.                                                                |
| Menu/OK                                                                 | Enter the selected menu.                                                      |
|                                                                         | Scroll the menu.                                                              |
| Page Up and Page Down keys                                              | Page Up key: Turn up the volume during a call.                                |
|                                                                         | Page Down key: Turn down the volume during a call.                            |
|                                                                         | Delete characters while editing an SMS; also called "Left key".               |
| Back/Delete                                                             | Move left to select.                                                          |
|                                                                         | Turn down microphone sensitivity to reduce noise during a call.               |
| Novt/Coloct                                                             | Move right to select; also called "Right key".                                |
| Next/Select                                                             | Turn up microphone sensitivity to extend communicable distance during a call. |
| Shortcuts                                                               | To fast dial phone numbers and fast select desired line.                      |
|                                                                         | <b>0–9</b> : number keys                                                      |
| Number kove                                                             | *: To answer the voice input symbol.                                          |
| Number keys                                                             | #: To answer the voice input symbol and switch input methods between letter,  |
|                                                                         | number, and punctuation while editing an SMS.                                 |
| Loudspeaker                                                             | To allow voices or sounds to be heard loudly.                                 |
| Microphone                                                              | To make voices louder when someone is calling.                                |
| Buzzer To make a sound when there is a press, SMS, and information tip. |                                                                               |
| Dawar Or (Off                                                           | Switch left to turn on the LCD display; switch right to turn off it.          |
| Power On/Off                                                            | Turn off the LCD display to save power if it is not used.                     |
| Audio output                                                            | 3.5 mm interface; To connect vehicle's AUX input.                             |
| USB port                                                                | To upgrade LCD display's firmware.                                            |

# 6 First Use

## 6.1 Installing and Mounting the LCD Display

1. Installing the LCD display: Fasten the LCD display to the holder by four screws provided by Meitrack.

2. Mounting the LCD display to a vehicle: Fix the LCD display with the holder to the panel under the windshield by screws; or attach the holder base to the vehicle panel by 3M sticker.

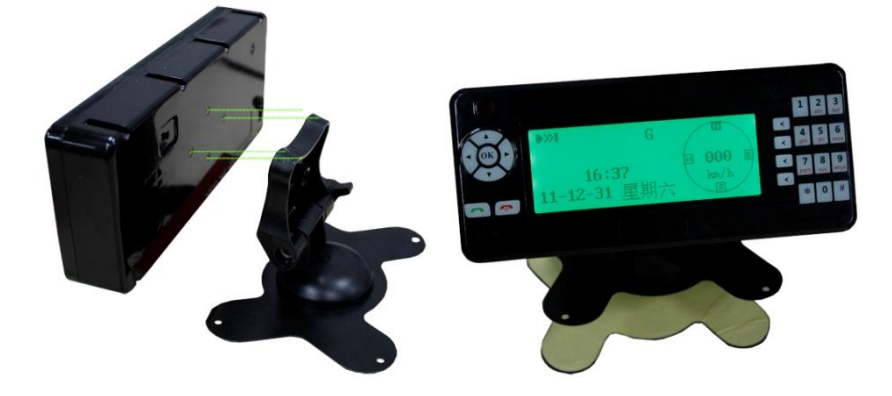

## 6.2 Connecting the LCD Display to the Tracker

Plug the A21 LCD display into the dedicated interface of a tracker. MVT600's dedicated interface is as follows:

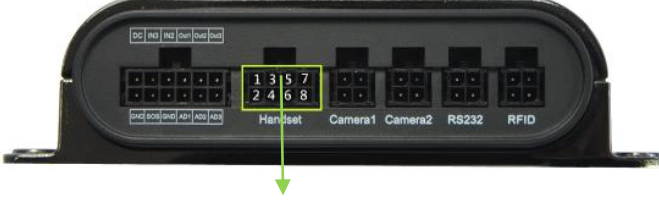

Dedicated interface for A21

T1's dedicated interface is as follows:

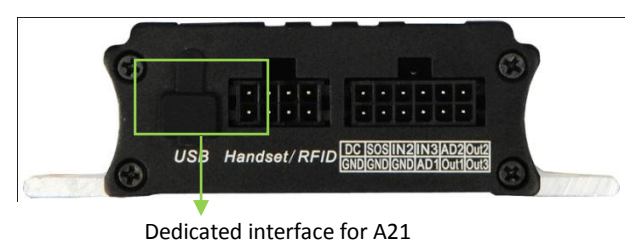

# **7** Functions

Main Screen

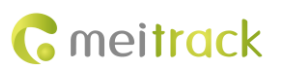

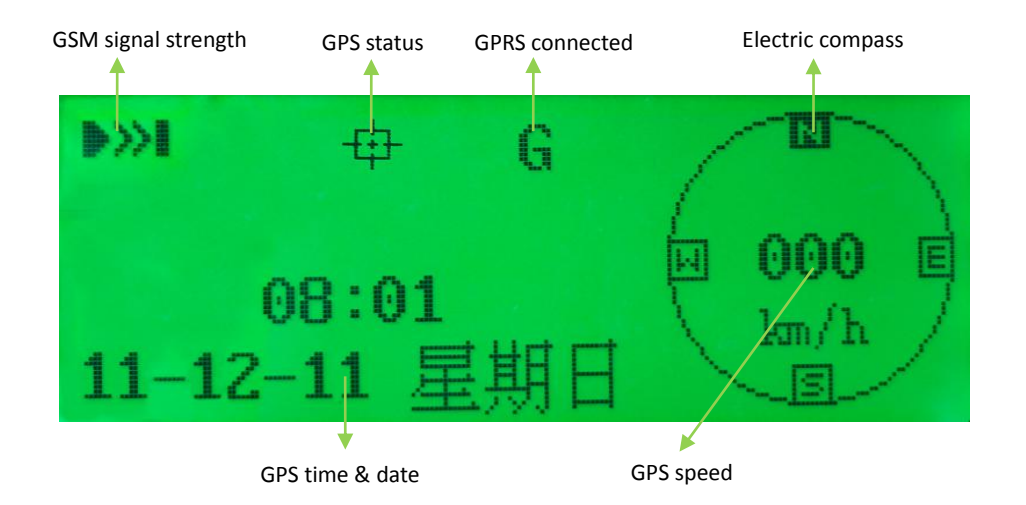

#### System Menu

| Main Menu         | Submenu          |
|-------------------|------------------|
| Diatform Moscago  | Inbox            |
| Plationni Message | Create Message   |
| SWC               | Inbox            |
| CIVIC             | Create SMS       |
|                   | Missed Calls     |
| Call History      | Received Calls   |
|                   | Dialed Calls     |
|                   | Language         |
|                   | Backlight        |
| Sattings          | Fast Dial        |
| Settings          | Voice Tip        |
|                   | Set Default      |
|                   | Version          |
|                   | Para Sync        |
| Torminal          | Batch Set        |
|                   | Para Edit        |
|                   | Terminal Version |

### 7.1 Platform Message

#### 7.1.1 Inbox

Command C13 with regular format can be edited by server to send to the tracker, and then displayed on the LCD display. If the voice tip function is enabled, information will automatically be played by voice.

Luohu District: To pick up a guest for Meitrack Luohu District Dispatch Request Futian District: Go to Futian People's Hospital to pick up a patient Futian District Dispatch Request

#### Appendix: Sending commands in batches from MS03

- 1. On the main interface, choose Management. On the Management window that is displayed, select Sending command from Use Normal.
- 2. On the **Sending command** window that is displayed, select a single or multiple trackers from the left pane.
- 3. Command: Select Message.
- 4. No: Select Urgent message, then information will be automatically played by voice (recommended); if Ordinary message is selected, information will be stored in the inbox and showed only when you select it.
- 5. Text: Input information. Chinese and English are selectable.
- 6. Click Send command.

Note: Sending progress will be showed in the Transmit process column. If the tracker is offline, try again later.

| Sending command    |                  |                 | 00                   | 8 |
|--------------------|------------------|-----------------|----------------------|---|
|                    | 0                | Search key eg : | GPRS 、 fences、 A10 … |   |
| Enter tracker hame | 🔍 🗹 Group        | Command:        | Message              | * |
| Tracker name       | Transmit process |                 |                      |   |
| MVT340 Total(1)    |                  | No:             | Urgent message       | * |
| MVT340_9348        |                  | Text:           | Come back Right now! |   |
| MVT600 Total(11)   |                  |                 |                      |   |
| ■ MVT600_8760      |                  |                 |                      |   |
| MVT600_6602        |                  |                 |                      |   |
| MVT600_8025        |                  |                 |                      |   |
| MVT600A_1758(      |                  |                 |                      |   |
| mvt600_7890        |                  |                 |                      |   |
| MVT600_1043        |                  |                 |                      |   |
| MVT600_0135        |                  |                 |                      |   |
| MVT600_1645        |                  |                 |                      |   |
| MVT600A_4373       |                  |                 |                      |   |
| mvt600_3147        |                  |                 |                      |   |
| MVT600A_6628       |                  |                 | Send command         |   |
|                    |                  |                 |                      |   |

#### Appendix: Command sent by server

| GPRS Setting     | C13,Level,Type,Content                                                                   |
|------------------|------------------------------------------------------------------------------------------|
| GPRS Reply       | С13,ОК                                                                                   |
| Description      | The command is used to display the GPRS information sent by the platform on the LCD      |
|                  | display.                                                                                 |
|                  | Level: Level 0 indicates normal information, while level 1 indicates urgent information. |
|                  | Type: indicates the encoding mode. E = ASCII. U = UNICODE2.                              |
|                  | Content: indicates the information text and has a maximum of 150 bytes.                  |
| Applicable Model | MVT600/T1/T333/T3                                                                        |
| Example          |                                                                                          |
| GPRS Sending     | @@m42,013777001338688,C13,0,E,Test Message*08                                            |
| GPRS Reply       | \$\$m28,013777001338688,C13,OK*1C                                                        |
|                  |                                                                                          |

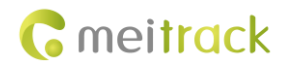

#### 7.1.2 Create Message

To send a message from the tracker to the platform via GPRS. Chinese and English characters are supported.

| hello |                       |         |
|-------|-----------------------|---------|
| ab    | m <mark>o</mark> nMNO | 004/140 |

Use "#" key to switch input methods between letter, number, and punctuation while editing a message. Use "Left/Right" key to select a character. Use "Left" key to delete characters entered.

After finishing message editing, use "OK" or "Dial" key to send. There will be a notice received if the message is sent successfully.

### 7.2 SMS

#### 7.2.1 Inbox

You can check unread SMS in the inbox. The left line indicates "current SMS numbers/total SMS numbers"; the middle line is the icon of unread SMS; the right line indicates sender's phone number.

| 1/12 | +8613964112706 |
|------|----------------|
| 2/12 | +8613510368551 |
| 3/12 | +8613964112706 |
| 4/12 | +8613964112706 |

Press "Up/Down" key to turn pages; Press "OK" key to read the desired SMS.

#### Appendix: SMS sent by mobile phone

Command C11 with regular format can be edited by server or mobile phone to send to the tracker, and then displayed on the LCD display.

The SMS format is as follows:

| SMS Sending      | 0000,C11, <i>Text</i>                                                         |
|------------------|-------------------------------------------------------------------------------|
| SMS Reply        | IMEI,C11,OK                                                                   |
| Description      | The command is used to show an SMS sent by a mobile phone on the LCD display. |
|                  | Text: indicates the SMS text. ASCII character string; a maximum of 140 bytes. |
|                  | The MVT600 does not support Unicode.                                          |
| Applicable Model | MVT600/T1/T333/T3                                                             |
| Example          |                                                                               |
| SMS Sending      | 0000,C11,SMS Message                                                          |
| SMS Reply        | 353358017784062,C11,OK                                                        |
|                  |                                                                               |

When receiving an SMS, there will be a pop-up window to show if you want to read the SMS, and the buzzer will notify by sound. The third shortcut key is to read, the forth is to exit.

#### 7.2.2 Create SMS

An SMS edited by the LCD display can be sent to the server or mobile phone. Chinese and English characters are supported.

| hello |                       |  |         |
|-------|-----------------------|--|---------|
| ab    | m <mark>o</mark> nMNO |  | 004/140 |

Use "#" key to switch input methods between letter, number, and punctuation while editing a message. Use "Left/Right" key to select a character. Use "Left" key to delete characters entered.

After finishing message editing, press "OK" or "Dial" key and then input recipient's phone number. Press "OK" or "Dial" key again to send. There will be a notice received if the message is sent successfully.

#### 7.3 Call History

#### 7.3.1 Missed Calls

To show all missed calls.

| 1/4 | 13964112706 |
|-----|-------------|
| 2/4 | 13510368551 |
| 3/4 | 13964112706 |
| 4/4 | 13964112706 |
|     |             |

#### 7.3.2 Received Calls

To show all received calls. Press "Dial" key to answer the call; press "Hang-up" key to reject or end the call.

#### 7.3.3 Dialed Calls

To show all dialed calls.

#### You can use any of the following ways to dial a phone number:

- Common dial: Use number keys to enter a phone number, then press "Dial" key to call; "Hang-up" key to end the call. Use "Up/Down" key to adjust volume during a call and "Left/Right" to adjust microphone sensitivity.
- Speed dial: Use "Shortcut" keys to fast dial the preset phone numbers. Each "Shortcut" key matches one phone number. Please refer to "Settings > Fast Dial" for details.

### 7.4 Settings

System settings include the following options: Language, Backlight, Fast Dial, Voice Tip, Set Default, and Version.Language

There are Chinese and English available for the machine. Use "Up/Down" key to select the desired language, and then press "OK" key to confirm.

| l anguage |         |
|-----------|---------|
| Lunguage  | Chinese |
|           | English |
|           |         |

#### 7.4.2 Backlight

There are four options available: **10s**, **30s**, **50s**, and **Always on**. Use "Up/Down" key to select the desired option, and then press "OK" key to confirm.

| 10s       |
|-----------|
| 30s       |
| 50s       |
| Always on |
|           |

#### 7.4.3 Fast Dial

The speed dial function allows four phone numbers to be set. Each "Shortcut" key matches one phone number. Press the key for 2 seconds to dial the preset phone number. Use "Up/Down" key to select the desired phone number, and then press "OK" key to edit and confirm.

| 13800138000 |  |
|-------------|--|
| 10086       |  |
| 0           |  |
| 68551       |  |
|             |  |

#### 7.4.4 Voice Tip

After the voice tip function is enabled, received dispatching data will be played by voice. Use "Up/Down" key to select the desired option, and then press "OK" key to confirm.

| Voice Tip Setting |     |
|-------------------|-----|
|                   | On  |
|                   | Off |
|                   |     |

## 7.4.5 Set Default

To restore to default factory settings. Use "Up/Down" key to select the desired option, and then press "OK" key to confirm.

| Confirm? |  |
|----------|--|
| Yes      |  |
| Cancel   |  |

#### 7.4.6 Version

To check A21's serial number (SN) and firmware version.

| SN  | : 02541236657 |  |
|-----|---------------|--|
| A21 | : FW1.09-CN   |  |
| A21 | : FW1.09-CN   |  |

## 7.5 Terminal

To read and set parameters of the tracker, and edit preset parameters of the LCD display.

| Para Sync        |  |
|------------------|--|
| Batch Set        |  |
| Para Edit        |  |
| Terminal Version |  |

## 7.5.1 Para Sync

To read GPRS parameters from the tracker and save them on A21, then synchronize saved parameters to other trackers.

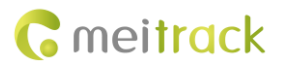

| Mode: TCP, <mark>cmnet</mark> |  |
|-------------------------------|--|
| IP: 125.91.12.222             |  |
| Port: 8500                    |  |
| User name:                    |  |
|                               |  |

#### 7.5.2 Batch Set

To set parameters for multiple trackers through A21. The saved parameters will be exported from A21. **Succeed**: indicates the number of trackers whose parameters are set successfully through A21. **Auto Set**: To set parameters automatically.

Set: To set parameters manually.

| Terminal Set |       |
|--------------|-------|
| Succee       | ed: 0 |
| Auto         | Set   |
|              | Set   |

#### 7.5.3 Para Edit

Only the parameters saved on A21's memory can be edited. Set parameters for a single or multiple trackers. Note: The format of IP address is IPv4; Enter numbers and dots according to actual situations.

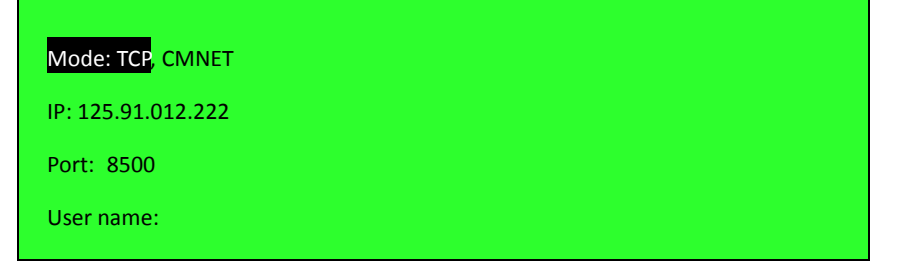

#### 7.5.4 Terminal Version

To check the SN, IMEI number, and firmware version of the connected tracker.

SN: 41703420347 IMEI: 012207007743971 FW: MVT600\_SM9WB\_FW3.08B\_20120609

If you have any questions, do not hesitate to email us at info@meitrack.com.